現代教師論(2017年度後期)

# 全学ポートフォリオシステムの使い方

#### 「現代教師論」を受講する学生のみなさんへ

この授業は、「教職ノート」と「全学ポートフォリオシステム」を使って進めます。 この資料は、「全学ポートフォリオシステム」の操作に関する説明書になります。

> 全学ポートフォリオシステムを用いて課題を提出する方法を 既によく理解しているという方は → 7 ページをご確認ください

★ 写真を正しい向きで UP するために

▶ 6 ページもご確認ください

全学ポートフォリオシステムを用いて課題を提出する方法を 再度確認したいという方は → 2 ページからご確認ください

操作に関することでご不明な点がありましたら、お気軽にお問い合わせください。

「教職ノート」の「現代教師論」の概要と課題に相当する部分

(PDF)

### 全学ポートフォリオシステムで課題を提出する方法

「現代教師論」全学ポートフォリオシステムの使い方

▼ 本学ホームページから「全学ポートフォリオシステム」を選択します。

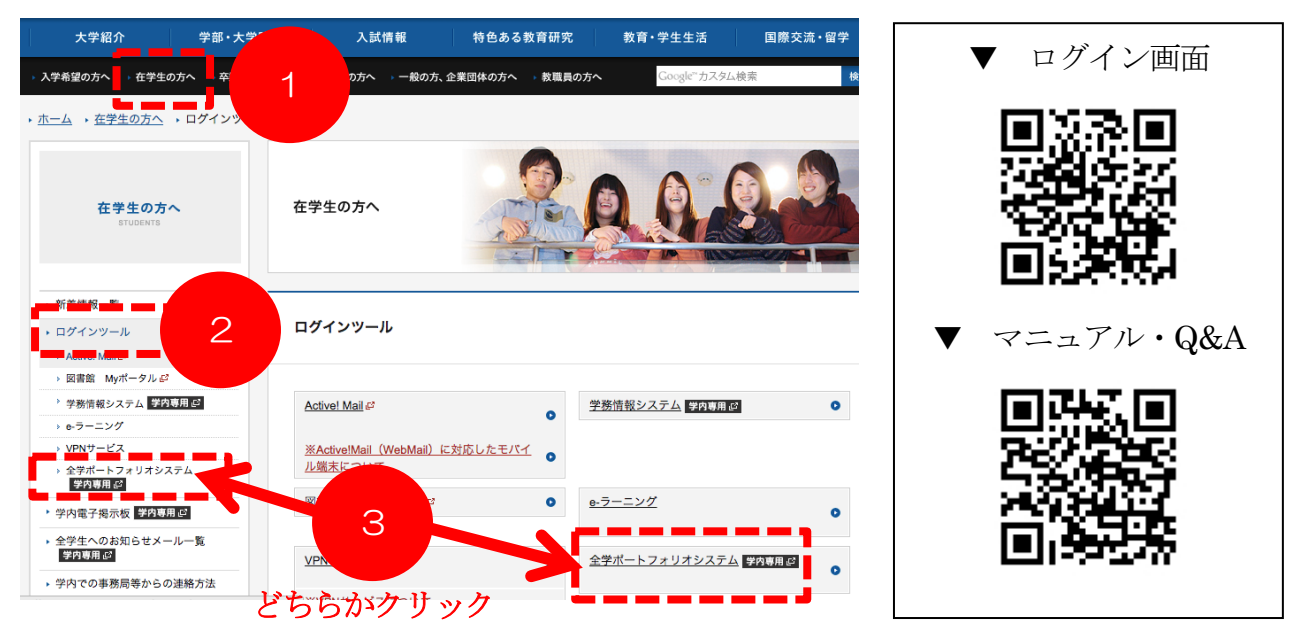

「学内ネットワークにアクセスする際のIDとパスワードを入力してログインします。

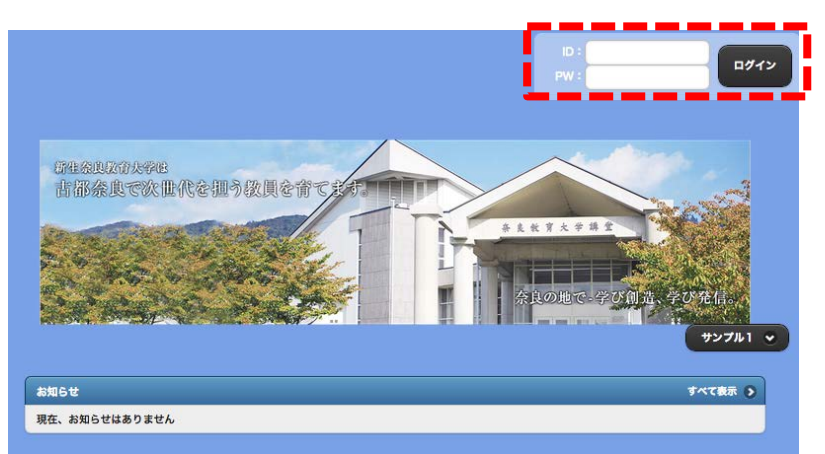

▼ 「受講中の授業」をクリックして科目と課題を選びます。

|                                                                                                    |              | <ul> <li>▲ 教育実践基礎演習</li> <li>● な3 三</li> </ul> |
|----------------------------------------------------------------------------------------------------|--------------|------------------------------------------------|
| di la caracteria de la caracteria de la | 1            | 受講前 受講徒                                        |
| ポートフォリオを書く                                                                                                    | ポートフォリオを見る   | 😪 この科目の異体的目標                                   |
|                                                                                                    |              | 設定されていません。                                     |
|                                                                                                    |              | この科目についての意気込み(200文字以内)                         |
| 授業の課題を提出する                                                                                                    | 提出した授業の課題を見る |                                                |
| $\sim$                                                                                                    |              | + %#                                           |
| まとめを書く                                                                                                    | ace/228      |                                                |
|                                                                                                    | 0            | 現在、お知らせはありません。                                 |
| 5                                                                                                    | L L          | 1955 教育実践基礎理論 第2回目                             |
| 自己診断                                                                                                    | 受講中の授業       | 課題 教育実践基礎理論 第3回目                               |

▼ 本文に入力して「提出」をクリックすると提出できます(編集中の場合は「一時保存」 をクリックします。なお、ファイルを添付する場合は、課題の提出画面の下にある「提出 ファイル +選択する」をクリックします。

| う 戻る   | 課題を提出する                                                                                                    | "   | ٥   |   |
|--------|----------------------------------------------------------------------------------------------------|-----|-----|---|
|        | *JEII                                                                                                    |     |     |   |
| 項目1・・・ |                                                                                                    |     |     |   |
| 項目2・・・ |                                                                                                    |     |     |   |
| 項目3・・・ |                                                                                                    |     |     |   |
|        |                                                                                                    |     |     |   |
| X B @  | ਁ©`@`@`< → <, \; ;; <b>I</b> x ; ;; ;; ;; ;; ;; ;; ;; ;; ;; ;; ;; ;;                                                                                                    |     |     |   |
|        | <u>A· ⊠·</u> B <i>I</i> <u>U</u> <del>S</del> × <sub>2</sub> × <sup>2</sup> <u>E</u> <u>≡</u> <u>≡</u> <u>≡</u> <u>≡</u> <u>≡</u> <u>≡</u> <u>≡</u> <u>≡</u> <u>≡</u> <u>≡</u> |     |     | • |
|        |                                                                                                    |     |     |   |
|        |                                                                                                    |     |     |   |
|        |                                                                                                    |     |     |   |
|        |                                                                                                    |     |     |   |
|        |                                                                                                    |     |     |   |
|        |                                                                                                    |     |     |   |
|        |                                                                                                    |     |     |   |
|        |                                                                                                    | 文字数 | ±:0 | C |
|        |                                                                                                    |     |     |   |
| 提出ノアイ↓ |                                                                                                    |     |     |   |
|        |                                                                                                    |     |     |   |
|        | ◎ 一時保存                                                                                                    |     | 提出  |   |

課題のタイトルをクリックすると、回答画面に移ります。↑

▼ 「ファイル追加」をクリックしてファイルを選び、「ファイル選択」のところに提出するファイル名が表示されたら「保存」をクリックします。

| ファイル過加                                                                                     |
|--------------------------------------------------------------------------------------------|
| ファイル選択・                                                                                    |
| 選択 1 チームを追いかける.m4v                                                                         |
| 保存ませた                                                                                      |
| ▼ 保存ができたら、画面下の「決定」をクリックします。                                                                |
| 選択ファイル <b>1チームを追いかける.m4v ×</b>                                                             |
| 決定 デャンセル                                                                                   |
| ▼ 提出画面に戻り、画面下にある「提出ファイル +選択する」の下に、指定したファイルが表示されているのを確認しましょう。                               |
| 提出ファイル: 🕒 選択する                                                                             |
| 1 チームを追いかける.m4v ×                                                                          |
| ▼ 「指標選択」のプルダウンメニューをクリックし、本科目の Cuffet(カフェット)番<br>号「7:【職能成長】」を選択して、「提出」をクリックしましょう。これで提出完了です。 |
|                                                                                            |
|                                                                                            |
| 7:【職能成長】教師の仕事や役割、責任を自覚した上で、教師として自己成長する意味とその方法を理解し、自ら実践することができ 📀                            |
| ⓒ やり直し ⊘ 一時(存 ✔ 提出                                                                         |

# 課題は提出できましたか??

注1) 1回の課題提出で添付できるファイルの大きさは合計150MBまでです。

- 注2)本システムは、1人につき合計5GBまで使うことができます。
- 注3)提出が完了しているかを確認してみましょう(確認方法は次のページを参照)。

## ★ 提出が完了しているかを確認する方法 ★

▼トップページで「受講中の授業」をクリックし、科目を選択します。

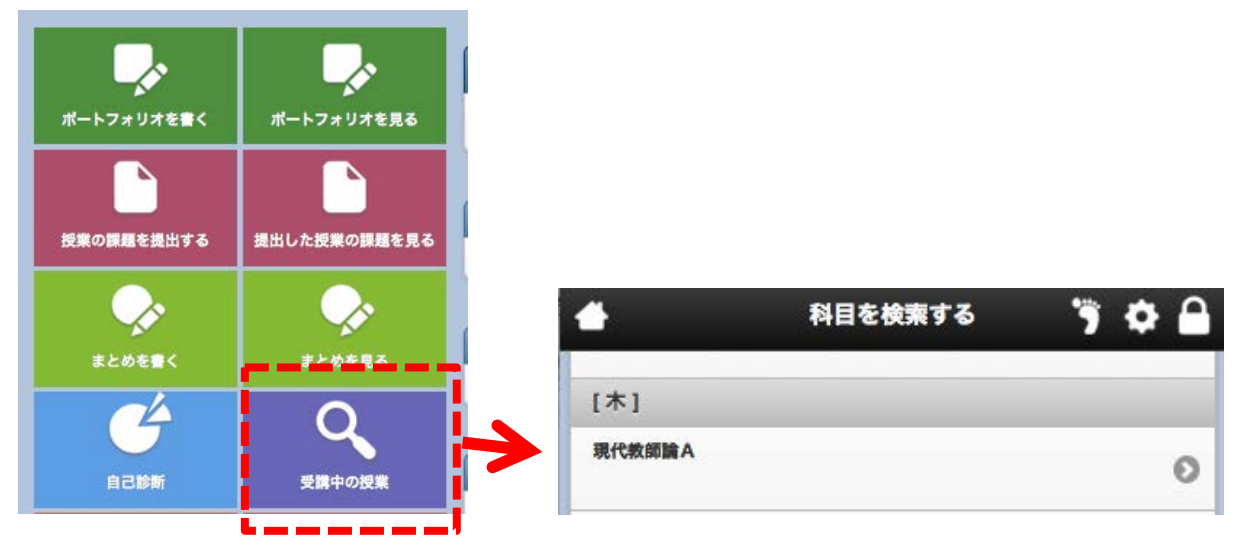

「実施中のコンテンツ一覧」もしくは「実施済みのコンテンツ一覧」から課題を選び、 ▼ 提出状況を確認します。

|                                                                                                    | ホートフォリオ科目001                         |                                                                                                    |
|----------------------------------------------------------------------------------------------------|--------------------------------------|----------------------------------------------------------------------------------------------------|
| 受講前                                                                                                    | 受講校                                  |                                                                                                    |
| この科目の具体的目標                                                                                                    | E                                    |                                                                                                    |
|                                                                                                    | 設定されていません。                           |                                                                                                    |
| い利用についての音気はみ                                                                                                    | (200立李印山)                            |                                                                                                    |
| Not Bic Die Col Ballon                                                                                                    | (200, (-10, 1)                       |                                                                                                    |
|                                                                                                    |                                      |                                                                                                    |
| A 63.17                                                                                                    |                                      |                                                                                                    |
| L INT                                                                                                    |                                      |                                                                                                    |
|                                                                                                    |                                      |                                                                                                    |
| 現在、お知らせはありませノ                                                                                                    | 6.                                   |                                                                                                    |
|                                                                                                    |                                      |                                                                                                    |
|                                                                                                    |                                      |                                                                                                    |
|                                                                                                    | 0                                    | 過去のお知らせ一覧                                                                                                    |
|                                                                                                    | 0                                    | 過去のお知らせ一覧                                                                                                    |
| こ 施中コンテンツ 一覧                                                                                                    | 0                                    | 過去のお知らせ一覧                                                                                                    |
| こ施中コンテンツ一覧<br>管料提示 1週日                                                                                                    | 0                                    | 過去のお知らせ一覧                                                                                                    |
| 2歳中コンテンツ - 覧<br>資料提示 1 週目<br>資料提示 テスト1                                                                                                    | 0                                    | 過去のお知らせ一覧<br>②<br>③                                                                                                    |
| 26年12テンツー覧<br>資料提示<br>1週目<br>資料提示 テスト1<br>資料提示 test                                                                                                    | 0                                    | 過去のお知らせ一覧<br>〇<br>〇<br>〇<br>〇<br>〇<br>〇<br>〇<br>〇<br>〇<br>〇<br>〇<br>〇<br>〇                                                                                                    |
| 協中コンテンツ - 覧<br>管料提示 1 通目<br>管料提示 テスト1<br>管料提示 test<br>課題 地域スポーツ実営1E                                                                                                    | 30                                   | 過去のお知らせ一覧<br>〇<br>〇<br>〇<br>〇<br>〇<br>〇<br>〇<br>〇<br>〇<br>〇<br>〇<br>〇<br>〇                                                                                                    |
| 編中ロンテンツ一覧<br>著材提示<br>1 道目<br>著材提示<br>テスト1<br>著材提示<br>test<br>整題 地域スポーツ実習20<br>地域スポーツ実習20                                                                                                    |                                      | <ul> <li>通去のお知らせ一覧</li> <li>〇</li> <li>〇</li> <li>○</li> <li>○</li> <l< td=""></l<></ul> |
| <ul> <li>10000 - 2000 - 5000</li> <li>112000</li> <li>112000</li> <l< td=""><td>2<br/>30<br/>38</td><td>過去のお知らせ一覧</td></l<></ul> | 2<br>30<br>38                        | 過去のお知らせ一覧                                                                                                    |
| <ul> <li>194日 - スラツー気</li> <li>2月 返売</li> <li>194日</li> <li>2月 返売</li> <li>テスト1</li> <li>2月 返売</li> <li>1055</li> <li>2月 地域スポーツ実習16</li> <li>2010</li> <li>104 スポーツ実習170</li> <li>105 地域スポーツ実習170</li> <li>105 地域スポーツ実習170</li> <li>105 地域スポーツ実習170</li> <li>105 地域スポーツ実習170</li> <li>105 地域スポーツ実習170</li> <li>105 地域スポーツ実習170</li> </ul>                                                                                                    | 2<br>30<br>38                        | <ul> <li>通去のお知らせ一覧</li> <li>〇</li> <li>〇</li> <li>○</li> <li>○</li> <l< td=""></l<></ul> |
| <ul> <li>(1940) ンランジー気</li> <li>(1月日本)</li> <li>(1月日本)</li> <li>(1月日本)</li> <li>(1月日本)</li> <li>(1月日本)</li> <li>(1日本)</li> <li>(1日本</li></ul>                                                                       | 20<br>30<br>30                       | 過去のお知らせ 一覧                                                                                                    |
| <ul> <li>(4) キロシアンジー気</li> <li>(4) キロシアンジー気</li> <li>(4) 提示</li> <li>(7) ストー</li> <li>(7) ストー</li> <li>(7) スト</li></ul>                               | 20<br>30                             | <ul> <li>通去のお知らせ一覧</li> <li>②</li> <li>③</li> <li>③</li> <li>④</li> <li>○</li> <li>○</li> <l< td=""></l<></ul> |
| <ul> <li>(由中ロンテンジー気)</li> <li>(自中ロンテンジー気)</li> <li>(自根提示)</li> <li>テスト1</li> <li>(特提示)</li> <li>(中域スポーツ実習10)</li> <li>(中域スポーツ実習10)</li> <li>(中域スポーツ実習10)</li> <li>(中域スポーツ実習10)</li> <li>(中域スポーツ実習10)</li> <li>(中域スポーツ実習10)</li> <li>(中域スポーツ実習10)</li> <li>(中域スポーツ実習10)</li> <li>(中域スポーツ実習10)</li> <li>(中域スポーン)</li> <li>(中域スポーン)</li> <li>(中域スポーツ)</li> <li>(中域スポーツ)</li></ul>                 | ع<br>ا<br>ا<br>ا<br>ا<br>ا<br>ا<br>ا | <ul> <li>通去のお知らせ一覧</li> <li>②</li> <li>③</li> <li>③</li> <li>④</li> <li>③</li> <li>④</li> <li>④</li> <li>④</li> <li>●</li> <li>●</li> <l< td=""></l<></ul> |

# ★ 写真を投稿する場合 ★

PC 画面から確認しても写真が正しい向きで表示されるようにするコツ

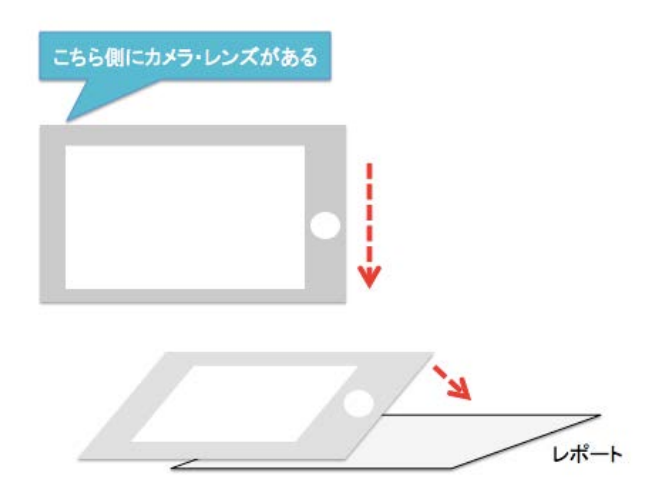

左の図のように、<u>カメラレンズ</u> が本体の裏面の左側に来るよ うに構え、さらに画面上では下 図のようになっている状態で 撮影すると、PC から確認して も読みやすい向きで投稿され ます。

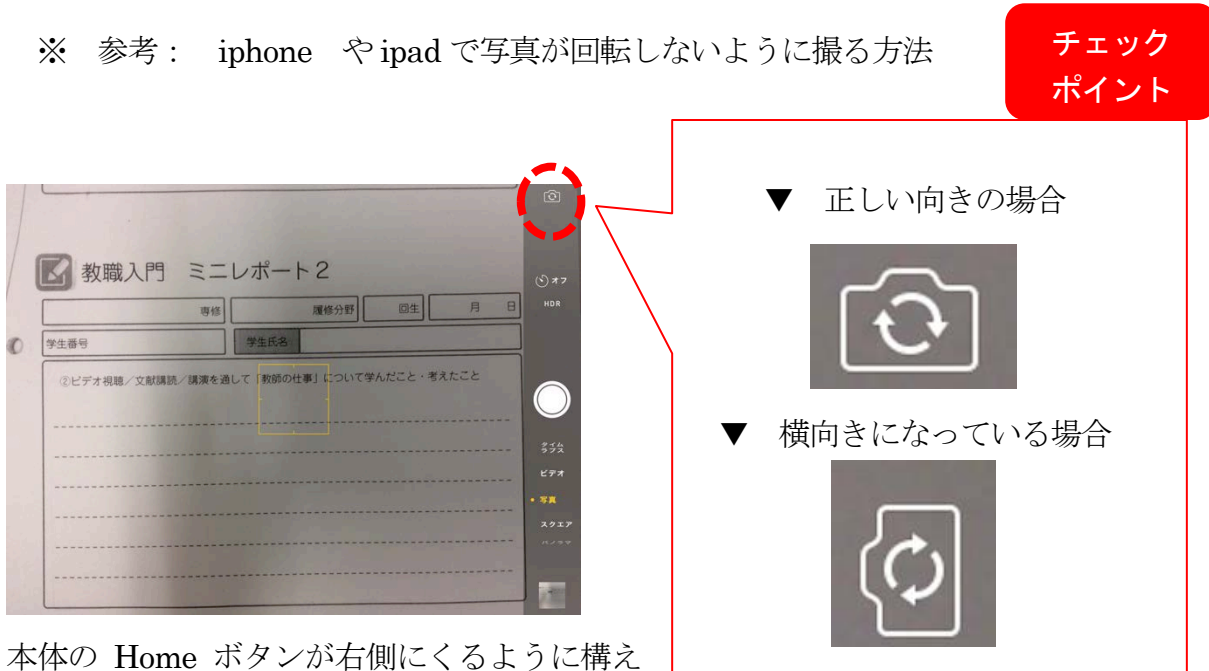

本体の Home ボタンか石側にくるように棒 て撮りましょう。

#### アンケートの提出画面にたどり着くための方法

▼ A~Cのうちのどれかをクリックします。

|             |                     |              |        |                 |            |               | ホーム                                      | ን ቀ 🔒                            |
|-------------|---------------------|--------------|--------|-----------------|------------|---------------|------------------------------------------|----------------------------------|
| -           |                     |              |        | 3.2             |            |               |                                          | (s.mochazio) 第月 - 朱承 (7万元) - 3 A |
| **          |                     | 1            | 2015/1 | 10              | _          | **            |                                          | 最終実施日:2015/08/02                 |
| B           | 月                   | 火            | *      | *               | 金          | Ŧ             | 1-2限目 - 現代教師論A                           | 1                                |
|             |                     |              |        | 01<br>          | 02<br>"    | 03            | 1-2限目 - 現代教師論B                           | 7 2                              |
| 04          | 05                  | 06<br>11     | 07<br> | 08<br>11        | 09<br>11   | 10            | カレンダーの開講曜日を                              | 6 3                              |
| 11          | 12                  | 13<br>       | 14     | 15<br>          | 16<br>     | 17            | クリックすると科目名が                              |                                  |
| 18          | 19                  | 20<br>11     | 21     | 22<br>11        | 23<br>11   | 24            | 表示されます。                                  | 5 4_1                            |
| 25          | 26                  | 27<br>=      | 28     | 29<br>=         | 30<br>=    | 31            |                                          | 4_3 4_2                          |
|             | C                   | 2            |        |                 | C          | <b>.</b>      | お知らせ                                     | र्पगान्ध<br>इल्ट्रह्ये ३         |
| <b>.</b> #• | - 1- 7 7            | リオを          | ĸ      | <del>ग</del> र– | - 174!     | オを見ら          | <b>る お知らせメール送信テスト</b><br>科目:ポートフォリオ科目001 | 0                                |
|             |                     | <b>)</b>     | rz.    | 180 H ( )       | <b>-</b>   |               | 未確認事項                                    |                                  |
| 1943        | ***** <b>0</b> **80 | 16 346 LLI 3 |        | зяещо           | /Lascare v | - DR. 62 - C. | 未確認の課題評価が2件あります                          | 0                                |
|             | まとめ                 | 2<br>2<br>2  |        |                 | Ç          | <b>.</b>      |                                          |                                  |
|             |                     | 6            |        |                 | 0          |               | 日のアオリオシステムについて知るページ                      | 0                                |
|             | 5 <b>1</b>          | 診斷           |        |                 | 受講中の       | の授業           | ヘッドライン                                   |                                  |
| -           |                     |              | -1     |                 |            |               | 雑節 竜太がポートフォリオを公開しました                     |                                  |

\* Aの場合 「アンケート」のタイトルをクリックすると、回答画面にジャンプします。

|                         | 現代教師論A     | ● なう 三 |
|-------------------------|------------|--------|
| 受講前 受課後                 |            |        |
| 会<br>この科目の具体的目標         |            |        |
|                         | 設定されていません。 |        |
| この科目についての意気込み(200文字以内)  |            |        |
|                         |            |        |
| A 64                    |            |        |
| ( we                    |            |        |
| 現在、お知らせはありません。          |            |        |
|                         |            |        |
| 課題 現代教師論 講義前ミニレポート(幼稚園  | )          | 0      |
| アンケート 現代教師論 附属校園見学希望調査] |            | 0      |

\* Bの場合 科目名をクリックします (その後、「Aの場合」と同じ画面にジャンプします)。

| <b>#</b> | 科目を検索する | ን 🌣 🔒 |
|----------|---------|-------|
| [木]      |         |       |
| 現代教師論A   |         | 0     |

#### アンケートに回答する方法

▼ 回答画面が表示されたら画面下にある「開始」をクリックします。

| <u>৩</u> हुठ                      | 現代教師論A                                                                                                    |                    |                          | ● な き 📃                  |
|-----------------------------------|----------------------------------------------------------------------------------------------------|--------------------|--------------------------|--------------------------|
| アンケート>                            | 現代教師論 附属校園見学希望調查票                                                                                                    |                    |                          |                          |
|                                   |                                                                                                    | <b>状態 ●</b><br>未提出 | <b>締切日</b><br>2015/10/07 | 調査方法<br>・結果の非公開<br>・記名調査 |
| あなたの専修<br>注)必須以外<br><b>できるとは限</b> | ・履修分野において卒業要件となっている教員免許状の校種の見学は必須です。それ以外に見学を希望<br>で <b>選択した見学先については、「見学したいところ1」「見学したいところ2」のいずれかで見学</b><br>りませんので、ご了承ください。 | する校種をふた<br>してもらうこと | つ選んで、番号に<br>とになります。希望    | っをつけてください。<br>認通りの順番で見学  |
|                                   | ♥ 既始                                                                                                    |                    |                          |                          |

▼ 選択式の質問は該当項目にチェックを入れ、記述式の質問は回答欄に入力しましょう。 全て回答し終えたら「提出」をクリックしてください。

# その他操作方法でわからないことがあるときは・・・

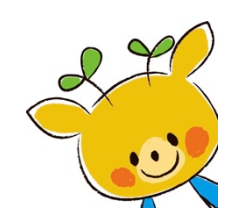

- ▼ 「よくある質問」や操作方法の解説などを参照してください http://www.nara-edu.ac.jp/students/portfolio\_top.html
- ▼ 下記メールアドレスで電子メールによるご相談も受け付けています。